## Kalender zum Google Konto hinzufügen

Am PC bei Google anmelden:

| Datei Bearbeiten Ansicht Chronik Lesezeichen Estras Hilfe                                 |                                                                                     |                                                                                    | 09                 |
|-------------------------------------------------------------------------------------------|-------------------------------------------------------------------------------------|------------------------------------------------------------------------------------|--------------------|
| ← → C ŵ ① ▲ https://www.google.com                                                        |                                                                                     | 🗟 🛊                                                                                | li∧ ⊡ ≡            |
| 🕤 Google 🖞 Google Maps 🏧 Google Kälender 🚿 Gostand 🏴 Henold 🤳 Wetter 🚘 16 Tage Wetter 🌍 1 | legan 🖬 Bitcharte 🔎 UMZ 🚦 DHO 🖾 Wettent Ostern. 🥪 Popel 🛹 DORS 📑 SAGS 😫 Berner 🕀 Ha | nak 🔤 Steiner 🈼 LFK 🗢 ELS 🔄 1980S 🖨 Granis SAKS, Granis, Tep… 🎯 f<br>Granal Bilder | DRF F F W Was >>   |
|                                                                                           | Google                                                                              |                                                                                    |                    |
|                                                                                           | Google-Seche Auf get Gluck!                                                         |                                                                                    |                    |
|                                                                                           |                                                                                     |                                                                                    |                    |
|                                                                                           |                                                                                     |                                                                                    |                    |
| Osterreich                                                                                |                                                                                     | Datenschutzeißlärung Nutzungsbedingu                                               | ngen Einstellungen |

Auf die 9 Kästchen klicken,

### Dann auf Kalender:

| Qatei Bearbeiten Ansicht Chronik Lesezeichen Egtras Hilfe |                                                                                                 |                                                                                                    |
|-----------------------------------------------------------|-------------------------------------------------------------------------------------------------|----------------------------------------------------------------------------------------------------|
| G Google X +                                              |                                                                                                 |                                                                                                    |
| ← → C <sup>a</sup> û                                      |                                                                                                 | 🖂 🖈 🔟 🗉 🚍                                                                                          |
| С Google 🛆 Google Мара 🎛 Google Kalender 🕱 Google Mendel  | Biblishe OWZ I DWO WittersLöttern. Prycel & DOES I S465 B Bener<br>Google Suche<br>Coogle Suche | Idensità Diterri 1 Lità 1 yabità di defini, îrp. 20 Off 1 H W W 20 20<br>Grand Bieter 11 0 W 10 20 |
| Österreich<br>Werbeprogramme Ubternehmen Über Google      |                                                                                                 | Datenschutzenfähung Hutzungsbedingungen Einstellungen                                              |

#### 3 Punkte neben Kalender hinzufügen drücken, Per URL auswählen:

| ← → œ           | ŵ                  | 🛈 🚔 https://o       | alendar <b>google.com</b> /calenda | r/Y?tab=cc                              |                                            |                       | 🖾 🚊 🔍                                                   | Suchen                    |                                    | 11/ 1           |
|-----------------|--------------------|---------------------|------------------------------------|-----------------------------------------|--------------------------------------------|-----------------------|---------------------------------------------------------|---------------------------|------------------------------------|-----------------|
| Ö Heistbesucht  | 🕏 DORIS 🗯 Encidize | 🍯 Intranet 🛛 Goo    | ge 🕒 Google Kalender - Wo          | 🔓 Google Maps 🔍 Gelbe Seiten, Telefon . | . 🗧 946 senden - sins ! Unwetterzenikale - | bst 🥭 Wetter Einsting | 🚺 Echtzeit Biltzkarte III Li. 🛛 🤟 Pegelstand Salzach, B | 🚥 YouTube 🔄 sy805LFV OÒ 🔀 | Homepage - ELIS Info 🛛 🕸 ELIS Loc  | cal             |
| = 31            | Kalender           | Heute               | < > Januar 2                       | 2019 KW 4                               |                                            |                       |                                                         | ् 🔅                       | Woche v                            | ¢               |
| ( In the second |                    |                     | MO                                 | и                                       | м                                          | 10                    | FR.                                                     | 5A                        | 50                                 |                 |
| - m             | agen               |                     | 21                                 | 22                                      | 23                                         | 24                    | 25                                                      | 26                        | 27                                 |                 |
| Januar 2019     | $\langle \rangle$  | GMT+D1              |                                    |                                         | -                                          |                       |                                                         |                           |                                    | 2               |
| мо              |                    | 09.00               |                                    |                                         |                                            |                       |                                                         |                           |                                    |                 |
| 1 21 1 2        | 2.4.2.4            |                     |                                    |                                         |                                            |                       |                                                         |                           |                                    |                 |
| 2 7 8 9         | 10 11 12 10        | 10.00               |                                    |                                         |                                            |                       |                                                         |                           |                                    |                 |
| 2 14 15 1       | 17 18 19 20        | 11.00               |                                    |                                         |                                            |                       |                                                         |                           |                                    |                 |
| 4 21 22         | 24 25 28 27        |                     |                                    |                                         |                                            |                       |                                                         |                           |                                    |                 |
|                 | 7 8 9 10           | 12.00               |                                    |                                         |                                            |                       |                                                         |                           |                                    |                 |
|                 |                    | 12.93               |                                    |                                         |                                            |                       |                                                         |                           |                                    |                 |
| Kalender hin    | zufügen Neur       | er Kalender         |                                    |                                         |                                            |                       |                                                         |                           | Votversammlung FF-Emaling          | <b>.</b> .      |
| Meine Kalen     | ter Reier          | vante Kalender anse | hen                                |                                         |                                            |                       |                                                         |                           | Wirt a'Emoting                     |                 |
| Peuerwe         | Ernsting Peril     | IR.                 |                                    |                                         |                                            |                       |                                                         |                           |                                    |                 |
| Contracts       | in l               | beren               |                                    |                                         |                                            |                       |                                                         |                           |                                    |                 |
| 🔽 Extinerus     | igen               | 17.93               |                                    |                                         |                                            |                       |                                                         |                           |                                    |                 |
| Tasks           |                    |                     |                                    |                                         |                                            |                       |                                                         |                           |                                    |                 |
| Weitere Kale    | nder 🔨 🔨           | 10.00               |                                    |                                         |                                            |                       |                                                         |                           |                                    |                 |
| 🛃 Felertage     | in osterreich      | 19.22               |                                    |                                         |                                            |                       |                                                         |                           |                                    |                 |
| 🛃 Jugend        | uppe               |                     |                                    |                                         |                                            |                       |                                                         |                           |                                    | _               |
|                 |                    | 20.00               |                                    |                                         |                                            |                       |                                                         |                           | 🚗 TeamVi                           | iewer           |
|                 |                    | 21.93               |                                    |                                         |                                            |                       |                                                         |                           | Freie Lizerz (ke<br>kommerzielle N | ine<br>Autoungi |
| /               |                    |                     |                                    |                                         |                                            |                       |                                                         |                           |                                    | 1               |
|                 |                    | 22.00               |                                    |                                         |                                            |                       |                                                         |                           | >                                  | idht            |
|                 |                    |                     |                                    |                                         |                                            |                       |                                                         |                           | The second                         |                 |

Diese URL eingeben:

https://calendar.google.com/calendar/ical/feuerwehr.ernsting%40gmail.com/public/basic.ics

https://calendar.google.com/calendar/ical/ffostermiething%40gmail.com/public/basic.ics

dann evt. noch Farbe ändern

kurz warten bis dein Handy dein Google Konto synchronisiert hat

dann am Handy auf Kalender drücken

#### 3 Punkte oben drücken, Kalender verwalten

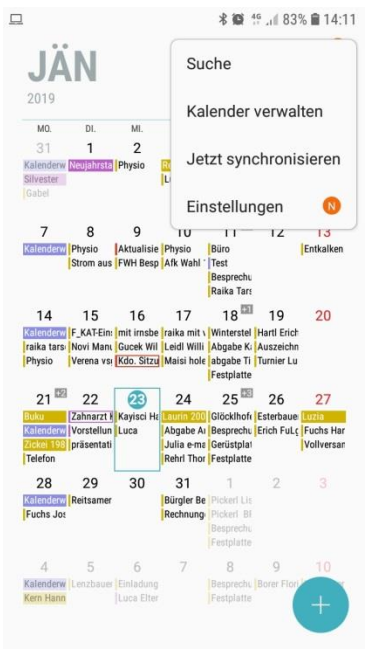

# Dann eventuell Feuerwehr Ernsting noch einschalten

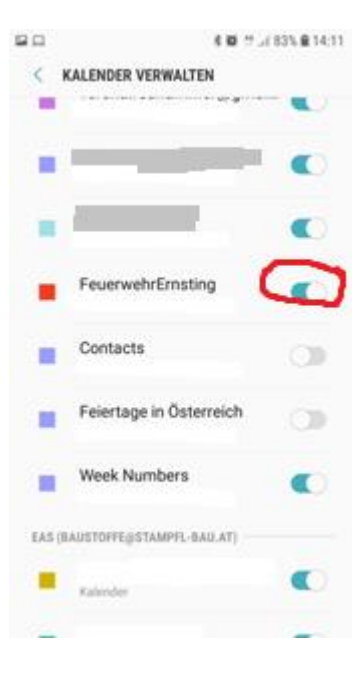